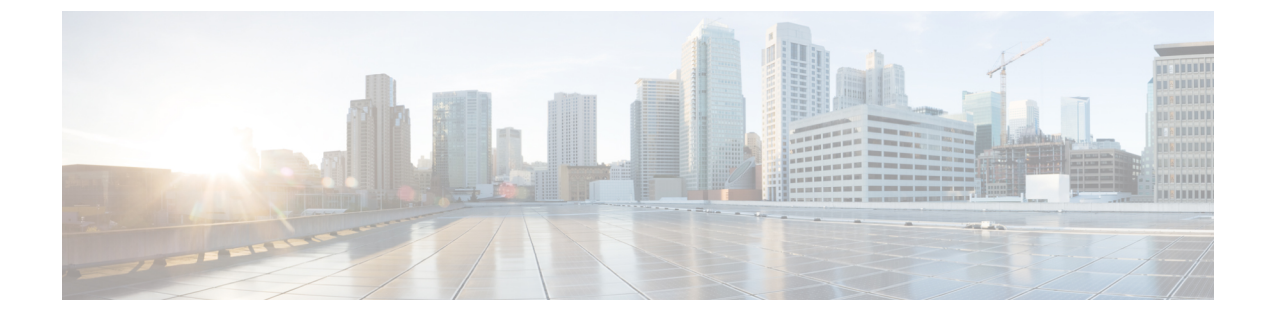

# Webセキュリティアプライアンスのレポート

この章は、次の項で構成されています。

- [概要 (Overview) ] ページ (1 ページ)
- [ユーザ (Users) ] ページ (3 ページ)
- [Webサイト (Web Sites) ] ページ (4 ページ)
- [URLカテゴリ (URL Categories) ] ページ (5 ページ)
- [アプリケーションの表示 (Application Visibility)]ページ (6ページ)
- [マルウェア対策 (Anti-Malware)] ページ (7 ページ)
- •[高度なマルウェア防御(Advanced Malware Protection)]ページ(8ページ)
- [ファイル分析 (File Analysis)] ページ (8 ページ)
- [AMP 判定のアップデート (AMP Verdict Updates)] ページ (8 ページ)
- [クライアントマルウェアリスク (Client Malware Risk)] ページ  $(8 \, \ll \, \Im)$
- [Web レピュテーション フィルタ (Web Reputation Filters) ] ページ  $(10 \, \degree \Im)$
- [L4 トラフィック モニタ(L4 Traffic Monitor)] ページ (10 ページ)
- [SOCKS プロキシ(SOCKS Proxy)] ページ (11 ページ)
- ・[ユーザロケーション別のレポート (Reports by User Location)]ページ (11ページ)
- [Web トラッキング (Web Tracking) ] ページ (12 ページ)
- •[システム容量 (System Capacity)] ページ (16 ページ)
- [システムステータス (System Status) ] ページ (17 ページ)

#### [概要(Overview)]ページ

[レポート(Reporting)]>[概要(Overview)]ページには、Web セキュリティアプライアンス でのアクティビティの概要が表示されます。 このページには、Web セキュリティアプライア ンスで処理される Web トラフィックに関するグラフおよびサマリー テーブルが含まれていま す。

#### 表 1:システム概要

| セクション                                                       | 説明                                                                                                    |  |
|-------------------------------------------------------------|----------------------------------------------------------------------------------------------------|--|
| Web プロキシトラフィッ<br>クの特徴(Web Proxy<br>Traffic Characteristics) | 過去 1 分間における 1 秒あたりの平均トランザクション数、過去 1 分間の平均帯域 (bps) 、過去 1 分間<br>の平均応答時間 (ms) 、および現在の接続総数のリスト。                                                                                     |  |
| システムリソースの使用<br>率(System Resource<br>Utilization)            | 現在の全体的な CPU 負荷、RAM およびレポート/ログディスク使用率のリスト。[システムステータス (System Status)] ページに切り替えるには、[システムステータス詳細 (System Status Details)]をクリックします(詳細は[システムステータス (System Status)]ページ (17 ページ) を参照)。 |  |
|                                                             | <ul> <li>(注) このページに表示される CPU 使用率値はさまざまな瞬間に個別に読み取られるため、[システムステータス (System Status)]ページに表示される CPU 値と若干異なる場合があります。</li> </ul>                                                       |  |

#### 表2:時間範囲ベースのカテゴリと概要

| セクション                                                                                                    | 説明                                                                     |
|----------------------------------------------------------------------------------------------------|------------------------------------------------------------------------|
| 時間範囲:以下のセクションに表示されるデータの時間範囲を選択します。オプションは、[時間(Hour)]、[日<br>(Day)]、[週(Week)]、[30日(30 Days)]、[前日(Yesterday)]、[カスタム範囲(Custom Range)]です。 |                                                                        |
| Web プロキシアクティビティ<br>総数(Total Web Proxy<br>Activity)                                                                                  | トランザクションの実際の数(縦の目盛り)、および(Webプロキシ)アクティビティ<br>が発生したおよその日付(横の時間軸)が表示されます。 |
| Web プロキシの概要(Web<br>Proxy Summary)                                                                                                   | 疑わしいまたは正常な Web プロキシ アクティビティの比率を表示できます。                                 |
| L4 トラフィック モニタの概<br>要(L4 Traffic Monitor<br>Summary)                                                                                 | L4トラフィックモニタによってモニタされ、ブロックされたトラフィックをレポート<br>します。                        |
| 疑わしいトランザクション<br>(Suspect Transactions)                                                                                              | さまざまなセキュリティ コンポーネントによって疑わしいトランザクションと分類さ<br>れた Web トランザクションを表示できます。     |
|                                                                                                    | トランザクションの実際の数、およびアクティビティが発生したおよその日付が表示<br>されます。                        |
| 疑わしいトランザクションの<br>概要(Suspect Transactions<br>Summary)                                                                                | ブロックまたは警告された疑わしいトランザクションの比率を表示できます。                                    |
| 上位 URL カテゴリ : 総トラ<br>ンザクション数(Top URL<br>Categories: Total Transactions)                                                             | ブロックされた上位 10 の URL カテゴリが表示されます。                                        |

| セクション                                                                            | 説明                                                                                        |
|----------------------------------------------------------------------------------|-------------------------------------------------------------------------------------------|
| 上位アプリケーション タイ<br>プ:総トランザクション数<br>(Top Application Types: Total<br>Transactions)  | AVC エンジンによってブロックされた上位アプリケーション タイプが表示されます。                                                 |
| 上位マルウェアカテゴリ:モ<br>ニタまたはブロック(Top<br>Malware Categories: Monitored<br>or Blocked)   | 検出されたすべてのマルウェア カテゴリが表示されます。                                                               |
| ブロックまたは警告されたト<br>ランザクション数の上位ユー<br>ザ(Top Users Blocked or<br>Warned Transactions) | ブロックまたは警告されたトランザクションを生成しているユーザが表示されます。<br>認証されたユーザはユーザ名で表示され、認証されていないユーザは IP アドレスで表示されます。 |

# [ユーザ(Users)] ページ

[レポート(Reporting)]>[ユーザ(Users)]ページには、個々のユーザのWebトラフィック 情報を表示するためのリンクが提供されています。ネットワーク上のユーザがインターネッ ト、特定のWebサイト、または特定のURLで費やした時間と、ユーザが使用した帯域幅の量 を表示できます。

| セクション                                                                | 説明                                                            |
|----------------------------------------------------------------------|---------------------------------------------------------------|
| 時間範囲(ドロップダ<br>ウンリスト)(Time<br>Range)                                  | レポートに含めるデータの時間範囲を選択できるメニュー。                                   |
| ブロックされたトラン<br>ザクション数別上位<br>ユーザ(Top Users by<br>Transactions Blocked) | ブロックされたトランザクションの数(横の目盛り)が最大のユーザ<br>(縦の目盛り)が表示されます。            |
| 使用した帯域幅別上位<br>ユーザ(Top Users by<br>Bandwidth Used)                    | システム上で最も帯域幅(ギガバイト単位の使用量を示す横の目盛<br>り)を使用しているユーザ(縦の目盛り)が表示されます。 |
| ユーザテーブル<br>(Users Table)                                             | 個々のユーザを一覧表示し、ユーザごとに複数の統計情報を表示しま<br>す。                         |

#### [ユーザの詳細(User Details)]ページ

[ユーザの詳細(User Details)]ページには、[レポート(Reporting)]>[ユーザ(Users)]ページの[ユーザテーブル(Users Table)]で選択した特定のユーザに関する情報が表示されます。

| セクション                                                                 | 説明                                                                                                    |
|-----------------------------------------------------------------------|----------------------------------------------------------------------------------------------------|
| 時間範囲(ドロップダ<br>ウン リスト)(Time<br>Range)                                  | レポートに含めるデータの時間範囲を選択できるメニュー。                                                                                        |
| 総トランザクション数<br>別 URL カテゴリ<br>(URL Categories by<br>Total Transactions) | 特定のユーザが使用している特定の URL カテゴリのリストが表示されます。                                                                              |
| 総トランザクション数<br>別トレンド (Trend by<br>Total Transaction)                   | ユーザが Web にいつアクセスしたかが表示されます。                                                                                        |
| 一致した URL カテゴ<br>リ(URL Categories<br>Matched)                          | 完了したトランザクションとブロックされたトランザクションの両方<br>について、指定した時間範囲内で一致したすべての URL カテゴリが<br>表示されます。                                    |
| 一致したドメイン<br>(Domains Matched)                                         | このユーザがアクセスした特定のドメインまたは IP アドレスに関する情報が表示されます。                                                                       |
|                                                                       | <ul> <li>(注) このドメインのデータを CSV ファイルにエクスポートする</li> <li>場合は、先頭から 300,000 件のエントリのみがファイルにエクスポートされるので注意してください。</li> </ul> |
| 一致したアプリケー<br>ション(Applications<br>Matched)                             | AVC エンジンによって検出された、特定のユーザが使用している特定のアプリケーションが表示されます。                                                                 |
| 検出されたマルウェア<br>脅威 (Malware Threats<br>Detected)                        | 特定のユーザによって引き起こされているマルウェアの脅威の内、上<br>位のものが表示されます。                                                                    |
| 一致したポリシー<br>(Policies Matched)                                        | この特定のユーザに適用されている特定のポリシーが表示されます。                                                                                    |

## [Webサイト (Web Sites)] ページ

[レポート (Reporting)]>[Web サイト (Web Sites)]ページは、Web セキュリティアプライア ンスで発生しているアクティビティ全体を集約したものです。

| セクション                                                                      | 説明                                                                                                    |
|----------------------------------------------------------------------------|----------------------------------------------------------------------------------------------------|
| 時間範囲(Time<br>Range)(ドロップダ<br>ウン リスト)                                       | このメニューからレポートに含めるデータの時間範囲を選択できます。                                                                                                    |
| 総トランザクション数<br>別上位ドメイン(Top<br>Domains by Total<br>Transactions)             | サイト上のアクセス上位ドメインがグラフ形式で表示されます。                                                                                                    |
| ブロックされたトラン<br>ザクション数別上位ド<br>メイン(Top Domains<br>by Transactions<br>Blocked) | トランザクションごとに発生するブロック アクションをトリガーし<br>た上位ドメインが、グラフ形式で表示されます。                                                                                                |
| 一致したドメイン<br>(Domains Matched)                                              | <ul> <li>サイト上のアクセスされたドメインがインタラクティブなテーブルに表示されます。</li> <li>(注) このドメインのデータを CSV ファイルにエクスポートする場合は、先頭から 300,000 件のエントリのみがファイルにエクスポートされるので注意してください。</li> </ul> |

## [URLカテゴリ(URL Categories)]ページ

[レポート (Reporting)]>[URL カテゴリ (URL Categories)]ページでは、ネットワーク上の ユーザがアクセスしている URL カテゴリを表示できます。[URL カテゴリ (URL Categories)] ページを[アプリケーションの表示 (Application Visibility)]ページおよび[ユーザ (Users)] ページと併用すると、特定のユーザとそのユーザがアクセスを試みているアプリケーションや Web サイトのタイプを調べることができます。

(注)

すでに定義されている一連の URL カテゴリは更新されることがあります。

| セクション                                                                     | 説明                                                |
|---------------------------------------------------------------------------|---------------------------------------------------|
| 時間範囲(Time Range)(ド<br>ロップダウン リスト)                                         | レポートの時間範囲を選択します。                                  |
| 総トランザクション数別上位<br>URL カテゴリ(Top URL<br>Categories by Total<br>Transactions) | このセクションには、サイト上でアクセスされた上位URLカ<br>テゴリがグラフ形式で表示されます。 |

| セクション                                                                                                  | 説明                                                                                                    |
|----------------------------------------------------------------------------------------------------|----------------------------------------------------------------------------------------------------|
| ブロックまたは警告を受けた<br>トランザクション数別上位<br>URL カテゴリ(Top URL<br>Categories by Blocked and<br>Warned Transactions) | トランザクションごとに発生するブロックまたは警告アクショ<br>ンをトリガーした上位 URL がグラフ形式で表示されます。                                                                                                    |
| 一致したURLカテゴリ(URL<br>Categories Matched)                                                                 | 指定した時間範囲におけるURLカテゴリ別のトランザクションの傾向、および各カテゴリで使用された帯域幅と費やされた時間が表示されます。                                                                                                    |
|                                                                                                    | 未分類の URL の比率が 15 ~ 20 % を上回る場合は、次のオプ<br>ションを検討してください。                                                                                                    |
|                                                                                                    | <ul> <li>・特定のローカライズされたURLの場合は、カスタムURL<br/>カテゴリを作成し、特定のユーザまたはグループポリシー<br/>に適用できます。</li> <li>・評価およびデータベース更新用に、未分類のURLと誤っ<br/>て分類されたURLをシスコにレポートできます。</li> <li>・Web レピュテーションフィルタリングと、アンチマル<br/>ウェアフィルタリングがイネーブルになっていることを<br/>確認してください。</li> </ul> |

#### URL カテゴリ セットの更新とレポート

Web セキュリティアプライアンスでは一連の定義済み URL カテゴリが定期的かつ自動的に更新される場合があります。

これらの更新が行われると、古いカテゴリに関連づけられたデータが古すぎてレポートに含ま れなくなるまで、古いカテゴリ名は引き続きレポートに表示されます。URL カテゴリ セット の更新後に生成されたレポートデータには新しいカテゴリが使用されるので、同じレポートに 新旧両方のカテゴリが表示される場合があります。

# [アプリケーションの表示 (Application Visibility)]ページ

[レポート (Reporting)]>[アプリケーションの表示 (Application Visibility)]ページには、 Application Visibility and Control エンジンで検出されたアプリケーションと、使用されているア プリケーションのタイプ、およびブロックされているアプリケーションのタイプが表示されま す。

| セクション                             | 説明                          |
|-----------------------------------|-----------------------------|
| 時間範囲(ドロップダウン リ<br>スト)(Time Range) | レポートに含めるデータの時間範囲を選択できるメニュー。 |

| セクション                                                                            | 説明                                                                                                    |
|----------------------------------------------------------------------------------|----------------------------------------------------------------------------------------------------|
| 総トランザクション数別上位<br>アプリケーションタイプ(Top<br>Application Types by Total<br>Transactions)  | このセクションには、サイト上でアクセスされた上位アプリ<br>ケーション タイプがグラフ形式で表示されます。                                                                         |
| ブロックされたトランザク<br>ション数別上位アプリケー<br>ション(Top Applications by<br>Blocked Transactions) | トランザクションごとに発生するブロック アクションをトリ<br>ガーした上位アプリケーション タイプが、グラフ形式で表示<br>されます。                                                          |
| 一致したアプリケーションタ<br>イプ (Application Types<br>Matched)                               | [総トランザクション数別上位アプリケーションタイプ(Top<br>Applications Type by Total Transactions)] グラフに表示されて<br>いるアプリケーションタイプについて、さらに詳しい情報を<br>表示できます。 |
| 一致したアプリケーション<br>(Applications Matched)                                           | 指定した時間範囲内のすべてのアプリケーションが表示され<br>ます。                                                                                             |

## [マルウェア対策 (Anti-Malware)]ページ

[レポート(Reporting)]>[マルウェア対策(Anti-Malware)]ページでは、Cisco DVS エンジン によって検出されたマルウェアをモニタおよび識別することができます。

| セクション                                                     | 説明                                                                                                 |
|-----------------------------------------------------------|----------------------------------------------------------------------------------------------------|
| 時間範囲(ドロップダウン リ<br>スト)(Time Range)                         | レポートに含めるデータの時間範囲を選択できるメニュー。                                                                        |
| 検出された上位マルウェア カ<br>テゴリ(Top Malware Categories<br>Detected) | DVSエンジンによって検出された上位のマルウェアカテゴリ<br>が表示されます。                                                           |
| 検出された上位マルウェア脅<br>威(Top Malware Threats<br>Detected)       | DVS エンジンによって検出された上位のマルウェア脅威が表示されます。                                                                |
| マルウェアカテゴリ (Malware<br>Categories)                         | [検出された上位マルウェアカテゴリ(Top Malware Categories<br>Detected)] セクションに表示されている特定のマルウェアカ<br>テゴリに関する情報が表示されます。 |
| マルウェア脅威(Malware<br>Threats)                               | [上位マルウェア脅威(Top Malware Threats)] セクションに表示されている特定のマルウェアの脅威に関する情報が表示されます。                            |

#### [マルウェア カテゴリ(Malware Category)] レポート ページ

- ステップ1 [レポート (Reports)]>[マルウェア対策 (Anti-Malware)]を選択します。
- **ステップ2** [マルウェアカテゴリ (Malware Categories)]インタラクティブテーブルで、[マルウェアカテゴリ (Malware Category)]カラム内のカテゴリをクリックします。

#### [マルウェア脅威(Malware Threats)] レポート ページ

- ステップ1 [レポート (Reports)]>[マルウェア対策 (Anti-Malware)]を選択します。
- ステップ2 [マルウェア脅威(Malware Threats)]テーブルで、[マルウェアカテゴリ(Malware Category)]カラム内の カテゴリをクリックします。

#### [高度なマルウェア防御(Advanced Malware Protection)] ページ

ファイルレピュテーションフィルタリングとファイル分析を参照してください。

### [ファイル分析(File Analysis)] ページ

ファイルレピュテーションおよびファイル分析のレポートとトラッキングを参照してください。

### [AMP 判定のアップデート(AMP Verdict Updates)] ペー ジ

ファイルレピュテーションフィルタリングとファイル分析を参照してください。

## [クライアントマルウェアリスク(Client Malware Risk)] ページ

[レポート(Reporting)]>[クライアントマルウェアリスク(Client Malware Risk)]ページは、 クライアントマルウェアリスクアクティビティをモニタするために使用できるセキュリティ 関連のレポーティングページです。[クライアントマルウェアリスク(Client Malware Risk)] [Web プロキシ:マルウェア リスク別クライアント(Web Proxy: Clients by Malware Risk)] の [クライアントの詳細(Client Detail)] ページ

ページには、L4トラフィックモニタ(L4TM)によって特定された、頻度の高いマルウェア接続に関与しているクライアント IP アドレスが表示されます。

| セクション                                                                                | 説明                                                                                                    |
|--------------------------------------------------------------------------------------|----------------------------------------------------------------------------------------------------|
| 時間範囲(Time Range)(ド<br>ロップダウン リスト)                                                    | レポートに含めるデータの時間範囲を選択できるメニュー。                                                                                                    |
| Web プロキシ:マルウェア リ<br>スク別上位クライアント(Web<br>Proxy: Top Clients by Malware<br>Risk)        | このチャートには、マルウェアのリスクが発生した上位10人<br>のユーザが表示されます。                                                                                                    |
| L4トラフィックモニタ:検出さ<br>れたマルウェア接続(L4<br>Traffic Monitor: Malware<br>Connections Detected) | このチャートには、組織内で最も頻繁にマルウェア サイトに<br>接続しているコンピュータの IP アドレスが表示されます。                                                                                                    |
| Web プロキシ:マルウェア リ<br>スク別クライアント (Web<br>Proxy: Clients by Malware Risk)                | [Webプロキシ:マルウェアリスク別クライアント(WebProxy:<br>Clients by Malware Risk)] テーブルには、[Webプロキシ:マ<br>ルウェアリスク別上位クライアント(Web Proxy: Top Clients<br>by Malware Risk)] セクションに表示されている個々のクライ<br>アントに関する詳細情報が表示されます。 |
| L4トラフィックモニタ:マル<br>ウェアリスク別クライアント<br>(L4 Traffic Monitor: Clients by<br>Malware Risk)  | このテーブルには、組織内でマルウェア サイトに頻繁にアク<br>セスしているコンピュータの IP アドレスが表示されます。                                                                                                    |

#### [Web プロキシ:マルウェアリスク別クライアント(Web Proxy: Clients by Malware Risk)] の [クライアントの詳細(Client Detail)] ページ

[クライアントの詳細 (Client Detail)]ページには、指定した時間範囲における特定クライアントのWeb アクティビティとマルウェアリスクの全データが表示されます。

ステップ1 [レポート (Reporting)]>[クライアントマルウェア リスク (Client Malware Risk)]を選択します。

**ステップ2** [Webプロキシ:クライアントマルウェアのリスク(Web Proxy-Client Malware Risk)]セクションで、[ユー ザ ID/クライアント IP アドレス(User ID / Client IP Address)]列のユーザ名をクリックします。

#### 次のタスク

[ユーザの詳細(User Details)]ページ(4ページ)

## [Webレピュテーションフィルタ(WebReputationFilters)] ページ

[レポート (Reporting)]>[Web レピュテーションフィルタ (Web Reputation Filters)]ページ は、指定した時間範囲内のトランザクションに対する Web レピュテーションフィルタ (ユー ザが設定)の結果を表示する、セキュリティ関連のレポーティングページです。

| セクション                                                                                                    | 説明                                                                       |
|----------------------------------------------------------------------------------------------------|--------------------------------------------------------------------------|
| 時間範囲(ドロップダウン リ<br>スト)(Time Range)                                                                                | レポートに含めるデータの時間範囲を選択できるメニュー。                                              |
| Web レピュテーションアク<br>ション(トレンド)(Web<br>Reputation Actions (Trend))                                                   | 指定した時間(横方向の時間軸)に対する Web レピュテー<br>ションアクションの総数(縦方向の目盛り)が、グラフ形式<br>で表示されます。 |
| Web レピュテーションアク<br>ション(ボリューム)(Web<br>Reputation Actions (Volume))                                                 | Web レピュテーション アクションのボリュームがトランザク<br>ション数との対比で表示されます。                       |
| ブロックされたトランザク<br>ション別 Web レピュテーショ<br>ン脅威タイプ(Web Reputation<br>Threat Types by Blocked<br>Transactions)            | レピュテーション スコアが低いためブロックされた脅威タイ<br>プが表示されます。                                |
| 詳細にスキャンされたトラン<br>ザクション別 Web レピュテー<br>ション脅威タイプ(Web<br>Reputation Threat Types by<br>Scanned Further Transactions) | トランザクションのスキャンを指示するレピュテーションス<br>コアが生じた、脅威タイプが表示されます。                      |
| Web レピュテーションアク<br>ション(スコアによる内訳)<br>(Web Reputation Actions<br>(Breakdown by Score))                              | 各アクションの Web レピュテーションスコアの内訳が表示されます。                                       |

### [L4 トラフィック モニタ(L4 Traffic Monitor)] ページ

[レポート(Reporting)]>[L4トラフィックモニタ(L4 Traffic Monitor)]ページは、指定した時間範囲内にL4トラフィックモニタが検出したマルウェアポートとマルウェアサイトに関する情報を表示する、セキュリティ関連のレポーティングページです。マルウェアサイトに頻繁にアクセスしているクライアントのIPアドレスも表示されます。

L4 トラフィック モニタは、アプライアンスのすべてのポートに着信するネットワーク トラフィックをリッスンし、ドメイン名と IP アドレスを独自のデータベース テーブルのエントリと照合して、着信トラフィックと発信トラフィックを許可するかどうかを決定します。

| セクション                             | 説明                           |
|-----------------------------------|------------------------------|
| 時間範囲(Time Range)(ド<br>ロップダウン リスト) | レポート対象の時間範囲を選択できるメニュー。       |
| 上位クライアント IP(Top                   | 組織内で最も頻繁にマルウェア サイトに接続しているコン  |
| Client IPs)                       | ピュータの IP アドレスがグラフ形式で表示されます。  |
| 上位マルウェア サイト(Top                   | L4トラフィックモニタによって検出された上位のマルウェア |
| Malware Sites)                    | ドメインがグラフ形式で表示されます。           |
| クライアントソースIP(Client                | 頻繁にマルウェア サイトに接続している組織内のコンピュー |
| Source IPs)                       | タの IP アドレスが表示されます。           |
| マルウェアポート (Malware                 | L4トラフィックモニタによって最も頻繁にマルウェアが検出 |
| Ports)                            | されたポートが表示されます。               |
| 検出されたマルウェア サイト                    | L4トラフィックモニタによって最も頻繁にマルウェアが検出 |
| (Malware Sites Detected)          | されたドメインが表示されます。              |

## [SOCKS プロキシ(SOCKS Proxy)] ページ

[レポート (Reporting)]>[SOCKS プロキシ (SOCKS Proxy)]ページでは、上位宛先および ユーザに関する情報を含む、SOCKS プロキシを介して処理されたトランザクションのデータ とトレンドを表示できます。

# [ユーザ ロケーション別のレポート(Reports by User Location)] ページ

[レポート (Reporting)]>[ユーザの場所別レポート (Reports by User Location)]ページで、 ローカルおよびリモート ユーザが実行しているアクティビティを確認できます。

対象となるアクティビティは以下のとおりです。

- ・ローカル ユーザおよびリモート ユーザがアクセスしている URL カテゴリ。
- ・ローカル ユーザおよびリモート ユーザがアクセスしているサイトによってトリガーされているアンチマルウェア アクティビティ。
- ローカル ユーザおよびリモート ユーザがアクセスしているサイトの Web レピュテーション。
- ローカルユーザおよびリモートユーザがアクセスしているアプリケーション。
- ユーザ(ローカルおよびリモート)。

| セクション                                                                              | 説明                                                                                 |
|------------------------------------------------------------------------------------|------------------------------------------------------------------------------------|
| 時間範囲(ドロップダウン リ<br>スト)(Time Range)                                                  | レポートに含めるデータの時間範囲を選択できるメニュー。                                                        |
| Web プロキシ アクティビティ<br>総数:リモート ユーザ(Total<br>Web Proxy Activity: Remote<br>Users)      | 指定した時間(横方向)におけるリモート ユーザのアクティ<br>ビティ(縦方向)が表示されます。                                   |
| Web プロキシの概要(Web<br>Proxy Summary)                                                  | ネットワーク上のローカル ユーザとリモート ユーザのアク<br>ティビティの要約が表示されます。                                   |
| Web プロキシ アクティビティ<br>総数:ローカル ユーザ(Total<br>Web Proxy Activity: Local<br>Users)       | 指定した時間(横方向)におけるリモートユーザのアクティ<br>ビティ(縦方向)が表示されます。                                    |
| 検出された疑わしいトランザ<br>クション:リモート ユーザ<br>(Suspect Transactions Detected:<br>Remote Users) | 指定した時間内(横方向)に、リモート ユーザ向けに定義さ<br>れたアクセス ポリシーによって検出された、疑わしいトラン<br>ザクション(縦方向)が表示されます。 |
| 疑わしいトランザクションの<br>要約 (Suspect Transactions<br>Summary)                              | ネットワーク上のリモート ユーザの疑わしいトランザクショ<br>ンの要約が表示されます。                                       |
| 検出された疑わしいトランザ<br>クション:ローカル ユーザ<br>(Suspect Transactions Detected:<br>Local Users)  | 指定した時間内(横方向)に、リモート ユーザ向けに定義さ<br>れたアクセス ポリシーによって検出された、疑わしいトラン<br>ザクション(縦方向)が表示されます。 |
| 疑わしいトランザクションの<br>要約(Suspect Transactions<br>Summary)                               | ネットワーク上のローカル ユーザの疑わしいトランザクショ<br>ンの要約が表示されます。                                       |

ローカルユーザおよびリモートユーザがアクセスしているドメイン。

# [Web トラッキング(Web Tracking)] ページ

[Web トラッキング(Web Tracking)]ページを使用して、個々のトランザクションまたは疑わ しいトランザクションのパターンを検索し、その詳細を取得します。必要に応じて、以下のタ ブのいずれかで検索を行います。

| [Web トラッキング(Web Tracking)]ペー<br>ジ                                                       | タスクへのリンク                                      |
|-----------------------------------------------------------------------------------------|-----------------------------------------------|
| Web プロキシによって処理されたトラン<br>ザクション(Transactions processed by the<br>Web Proxy)               | Web プロキシによって処理されるトランザクショ<br>ンの検索 (13 ページ)     |
| L4 トラフィック モニタによって処理さ<br>れたトランザクション(Transactions<br>processed by the L4 Traffic Monitor) | L4 トラフィック モニタによって処理されたトラン<br>ザクションの検索 (16ページ) |
| SOCKS プロキシによって処理されたト<br>ランザクション(Transactions processed<br>by the SOCKS Proxy)           | SOCKSプロキシによって処理されるトランザクショ<br>ンの検索 (16ページ)     |

#### Web プロキシによって処理されるトランザクションの検索

[レポート (Reporting)]>[Web トラッキング (Web Tracking)] ページの [プロキシ サービス (Proxy Services)]タブを使用して、特定のユーザまたはすべてのユーザの Web の使用状況を 追跡し、レポートできます。

所定の期間内に記録されたトランザクションのタイプ(ブロック、モニタリング、および警告 されたトランザクション、完了したトランザクションなど)の検索結果を表示できます。URL カテゴリ、マルウェアの脅威、アプリケーションなど、複数の条件を使用してデータ結果を フィルタリングすることもできます。

(注)

Web プロキシは、「OTHER-NONE」以外の ACL デシジョン タグを含むトランザクションの みレポートします。

- ステップ1 [レポート (Reporting)]>[Web トラッキング (Web Tracking)]を選択します。
- ステップ2 [プロキシサービス (Proxy Services)] タブをクリックします。
- ステップ3 設定項目を設定します。

| 設定                  | 説明                                        |
|---------------------|-------------------------------------------|
| 時間範囲(Time           | レポート対象の時間範囲を選択します。                        |
| Range)              |                                           |
| ユーザ/クライア            | (任意)レポートに表示される認証ユーザ名、または追跡対象のクライアント IP アド |
| ントIP                | レスを入力します。IP 範囲を CIDR 形式で入力することもできます。      |
| (User/Client<br>IP) | このフィールドを空にしておくと、すべてのユーザに関する検索結果が返されます。    |

| 設定                                       | 説明                                                                                                    |
|------------------------------------------|----------------------------------------------------------------------------------------------------|
| Web サイト<br>(Website)                     | (任意)追跡対象のWebサイトを入力します。このフィールドを空にしておくと、すべてのWebサイトに関する検索結果が返されます。                                                                              |
| トランザクショ<br>ンタイプ<br>(Transaction<br>Type) | 追跡対象のトランザクションのタイプを [すべてのトランザクション (All Transactions)]、[完了したもの (Completed)]、[ブロック対象 (Blocked)]、[モニタ対象 (Monitored)]、または [警告対象 (Warned)]から選択します。 |

**ステップ4** (任意) [詳細設定 (Advanced)] セクションを展開してフィールドを設定し、より詳細な条件で Web ト ラッキングの結果をフィルタリングします。

| 設定                                                | 説明                                                                                                    |
|---------------------------------------------------|----------------------------------------------------------------------------------------------------|
| URL カテゴリ<br>(URL Category)                        | URL カテゴリでフィルタリングするには、[URL カテゴリ別フィルタ(Filter by URL Category)]を選択し、フィルタリング対象とする URL カテゴリの先頭文字を入力します。表示されたリストからカテゴリを選択します。                                                                                                    |
| Application                                       | アプリケーションでフィルタリングするには、[アプリケーションによるフィルタ<br>(Filter by Application)]を選択し、フィルタリングに使用するアプリケーションを選<br>択します。                                                                                                    |
|                                                   | アプリケーションタイプでフィルタリングするには、[アプリケーションタイプによるフィルタ (Filter by Application Type)]を選択し、フィルタリングに使用するアプリケーション タイプを選択します。                                                                                                    |
| ポリシー                                              | このトランザクションに対して最終決定を行うポリシーの名前でフィルタするには、<br>[アクション ポリシーによってフィルタ(Filter by Action Policy)] を選択し、フィル<br>タリングに使用するポリシー グループ名(アクセス ポリシー、復号化ポリシー、ま<br>たはデータ セキュリティ ポリシー)を入力します。詳細については、アクセス ログ<br>ファイル内の Web プロキシ情報の PolicyGroupName に関する説明を参照してくださ<br>い。 |
| 高度なマルウェア<br>防御(Advanced<br>Malware<br>Protection) | Web トラッキング機能と高度なマルウェア防御機能についてを参照してください。                                                                                                    |
| マルウェアの脅威<br>(Malware Threat)                      | 特定のマルウェアの脅威でフィルタリングするには、[マルウェア脅威によるフィル<br>タ(Filter by Malware Threat)]を選択し、フィルタリングに使用するマルウェアの脅<br>威名を入力します。                                                                                                    |
|                                                   | マルウェア カテゴリでフィルタリングするには、[マルウェア カテゴリ別フィルタ<br>(Filter by Malware Category)]を選択し、フィルタリングに使用するマルウェア カテ<br>ゴリを選択します。                                                                                                    |

| 設定                                                          | 説明                                                                                                    |
|-------------------------------------------------------------|----------------------------------------------------------------------------------------------------|
| WBRS                                                        | [WBRS] セクションでは、Web レピュテーション スコアによるフィルタリングと、<br>特定の Web レピュテーションの脅威によるフィルタリングが可能です。                                                                                                    |
|                                                             | <ul> <li>Web レピュテーションスコアでフィルタリングするには、[スコア範囲(Score Range)]を選択し、フィルタリングに使用する上限値と下限値を選択します。あるいは、[スコアなし(No Score)]を選択すると、スコアがないWebサイトをフィルタリングできます。</li> <li>Web レピュテーションの脅威でフィルタリングするには、[レピュテーション脅威別フィルタ(Filter by Reputation Threat)]を選択し、フィルタリングに使用するWeb レピュテーションの脅威を入力します。</li> </ul> |
| AnyConnect セキュ<br>アモビリティ<br>(AnyConnect<br>Secure Mobility) | ユーザの場所(リモートまたはローカル)によってフィルタリングするには、[ユー<br>ザの場所でフィルタ(Filter by User Location)]を選択し、フィルタリングするユーザ<br>タイプを選択します。                                                                                                    |
| ユーザ リクエスト<br>(User Request)                                 | クライアントによって開始されたトランザクションでフィルタリングするには、[ユー<br>ザが要求したトランザクションによるフィルタ(Filter by User-Requested Transactions)]<br>を選択します。                                                                                                    |
|                                                             | (注) このフィルタをイネーブルにすると、検索結果に「最も想定される」トラ<br>ンザクションが含まれることがあります。                                                                                                    |

ステップ5 [検索 (Search)]をクリックします。

結果はタイムスタンプでソートされ、最新の結果が最上部に表示されます。

[詳細の表示(Display Details)] リンクの下のカッコ内の数値は、ロードされたイメージ、実行された JavaScript、アクセスされたセカンダリサイトなど、ユーザが開始したトランザクションによって発生した 関連トランザクションの数を示します。

- **ステップ6** (任意) [トランザクション (Transactions)]列の[詳細の表示 (Display Details)]をクリックし、各トラン ザクションに関する詳細情報を表示します。
  - (注) 1000件を超える結果を表示する必要がある場合は、[印刷可能なダウンロード(Printable Download)]
     リンクをクリックすると、関連するトランザクションの詳細を除く raw データー式が含まれた
     CSV ファイルを取得できます。
  - ヒント 結果内の URL が切り詰められている場合、アクセス ログで完全な URL を確認できます。

500件までの関連トランザクションの詳細を表示するには、[関連トランザクション(Related Transactions)] リンクをクリックします。

次のタスク

• URL カテゴリ セットの更新とレポート (6ページ)

- •マルウェアのカテゴリについて
- •Webトラッキング機能と高度なマルウェア防御機能について

#### L4 トラフィック モニタによって処理されたトランザクションの検索

[レポート (Reporting)]>[Web トラッキング (Web Tracking)]ページの [L4 トラフィック モ ニタ (L4 Traffic Monitor)]タブには、マルウェア サイトおよびポートへの接続に関する詳細 情報が表示されます。マルウェアサイトへの接続は、以下のタイプの情報によって検索できま す。

- •時間範囲
- サイト、使用された IP アドレスまたはドメイン
- •[ポート (Port)]
- ・組織内のコンピュータに関連付けられた IP アドレス
- ・接続タイプ

一致した検索結果のうち最初の1000件が表示されます。

#### SOCKS プロキシによって処理されるトランザクションの検索

ブロックまたは完了したトランザクション、ユーザ、および宛先ドメイン、IPアドレス、また はポートなど含む、さまざまな基準を満たすトランザクションを検索できます。

- ステップ1 [Web]>[レポート (Reporting)]>[Web トラッキング (Web Tracking)]を選択します。
- ステップ2 [SOCKSプロキシ (SOCKS Proxy)]タブをクリックします。
- ステップ3 結果をフィルタリングするには、[詳細設定(Advanced)]をクリックします。
- ステップ4 検索条件を入力します。
- ステップ5 [検索 (Search)]をクリックします。

#### 次のタスク

[SOCKS プロキシ (SOCKS Proxy)]ページ (11ページ)

#### [システム容量(System Capacity)] ページ

[レポート(Reporting)]>[システム容量(System Capacity)]ページには、Web セキュリティ アプライアンスのリソース使用率に関する現在および履歴情報が表示されます。

[システム容量(System Capacity)]ページにデータを表示する時間範囲を選択する場合、以下のことに留意することが重要です。

- Hour レポート。Hour レポートは、分テーブルに照会して、60分間を超える分単位で、1 分間にアプライアンスに記録されたアイテム(バイトや接続など)の正確な数を表示しま す。
- Day レポート。Day レポートは、時間テーブルに照会して、24分間を超える時間単位で、 1時間にアプライアンスに記録されたアイテム(バイトや接続など)の正確な数を表示し ます。この情報は時間テーブルから収集されます。

Week レポートおよび 30 Days レポートは、Hour レポートおよび Day レポートと同じように動作します。

## [システムステータス (System Status)]ページ

システムステータスをモニタするには、[レポート (Reporting)]>[システムステータス (System Status)]ページを使用します。このページは、Web セキュリティ アプライアンスの現在のス テータスと設定を表示します。

| セクション                                                             | 表示内容                                                                                                    |
|-------------------------------------------------------------------|----------------------------------------------------------------------------------------------------|
| Web セキュリティア<br>プライアンスのステー<br>タス(Web Security<br>Appliance Status) | <ul> <li>・システムの動作期間</li> <li>・システム リソースの使用率:レポーティングおよびロギングに<br/>使用される CPU 使用率、RAM 使用率、およびディスク領域の使<br/>用率。</li> </ul>                                      |
|                                                                   | このページに表示される CPU 使用率値はさまざまな瞬間に個別に読<br>み取られるため、システムの [概要(Overview)] ページ([概要<br>(Overview)] ページ (1 ページ))に表示される CPU 値と若干異<br>なる場合があります。                       |
|                                                                   | システムによって使用されないRAMはWebオブジェクトキャッシュ<br>によって使用されるので、効率的に動作するRAM使用率は90%を超<br>える場合があります。システムで重大なパフォーマンス問題が発生し<br>ていない場合で、この値が100%に固定されない場合、システムは正<br>常に動作しています。 |
|                                                                   | (注) プロキシバッファ メモリは、この RAM を使用する 1 つの<br>コンポーネントです。                                                                                                    |
| プロキシトラフィック<br>の特性 (Proxy Traffic<br>Characteristics)              | <ul> <li>1 秒あたりのトランザクション</li> <li>Bandwidth</li> <li>応答時間</li> <li>キャッシュ ヒット率</li> <li>接続</li> </ul>                                                      |
| 高可用性                                                              | 高可用性サービスのステータス。                                                                                                    |

| セクション                           | 表示内容                                                  |
|---------------------------------|-------------------------------------------------------|
| 外部サービス<br>(External Services)   | Identity Services Engine                              |
| 現在の設定(Current<br>Configuration) | Web プロキシ設定:                                           |
|                                 | •Web プロキシのステータス:イネーブルまたはディセーブル。                       |
|                                 | •展開トポロジ                                               |
|                                 | •Web プロキシモード:フォワードまたは透過。                              |
|                                 | • IP スプーフィング:イネーブルまたはディセーブル。                          |
|                                 | L4 トラフィック モニタ設定:                                      |
|                                 | <ul> <li>L4トラフィックモニタのステータス:イネーブルまたはディセーブル。</li> </ul> |
|                                 | •L4 トラフィック モニタの配線。                                    |
|                                 | •L4 トラフィック モニタのアクション : モニタまたはブロック。                    |
|                                 | Web セキュリティ アプライアンスのバージョン情報                            |
|                                 | ハードウェア情報                                              |

#### 関連項目

[システム容量 (System Capacity)] ページ (16 ページ)